1.1. <u>http://akuzem.akdeniz.edu.tr/</u> adresini kullanarak açılan sayfadaki sol menüler içerisinden Öğrenim Yönetim Sistemi kısmına girebilirsiniz;

| Littp://akuzem.akdeniz.edu.tr       KOENiZ<br>NVERSITESI       ************************************                                                                                                    | O O O Gloveni deği   akızem.akderiz.edu.tr.itr |
|----------------------------------------------------------------------------------------------------|------------------------------------------------|
| UZAKTAN EĞİTİM UYGULAMA VE ARAŞTIRMA MERKEZİ                                                                                                    | 1.http://akuzem.akdeniz.edu.tr                 |
| 2. Ogrenin   Yonetim Sistemine   Giris     Row solution   Row solution <th>2. Öğrenim<br/>Yönetim Sistemine<br/>Giriş</th> | 2. Öğrenim<br>Yönetim Sistemine<br>Giriş       |

1

#### 1.2. Ya da doğrudan https://oys.akdeniz.edu.tr adresinden giriş sayfasına girebilirsiniz.

| ← → C ▲ https://oysakdenizedutt/Account/LoginBefore |                                                                         |                                   | ÷ 9 \star 🔮 |
|-----------------------------------------------------|-------------------------------------------------------------------------|-----------------------------------|-------------|
| https://oys.akdeniz.edu.tr                          | * Giriç           * Kalıncı Adı veya E-Peeta                            | Ma St                             |             |
|                                                     | 8 27 5 27 6 44 6 - Atlantity                                            |                                   |             |
|                                                     | AULZEM 2018 jaj Her hakk sakidar. Igen herhang bir gelöte köpyelenemat. | 620319.435 Adarch<br>Tartala-adds |             |
|                                                     |                                                                         |                                   |             |

*(uzen* 

1.3. Akdeniz Üniversitesi Öğrenci Bilgi Sistemi (OBS) üzerindeki kullanıcı adınızı ve şifrenizi kullanarak Öğrenme Yönetim Sistemine giriş yapabilirsiniz.

| OBS Sistemindeki kullanıcı<br>adınızı yazınız. | Giriş.<br>Manut Ath yeye E:Ptate                                    | Uzaktan Ogretim Platfor      | muna Hoggeldiniz                                   |  |
|------------------------------------------------|---------------------------------------------------------------------|------------------------------|----------------------------------------------------|--|
| APOLIETIN                                      | 2018 (c) Pher Traditic and Oclo. Typefile Inserbarrup: (cr. painted | n foggyafanamag              | © 2013-2018 ALMS - Advancity<br>Tom tekker sekiter |  |
| OBS Sistemindeki şifrenizi<br>yazınız.         | Giriş<br>m                                                          | Lizaktan Öğretim Platform    | nuna Hoggeldiniz                                   |  |
|                                                | Ogrehmey                                                            | © 2013-2018 ALMS - Advancity |                                                    |  |

3

#### ADIM 2 2 KDENIZ ÜNIVERSITES E △ Duyurular Mesajauz var 1 okunmamış mesajınız var. Gelen kutunuza gidin. 💮 Anasayfa Bir duyuru bulunmamaktadır. N Derslerim Anketlerim 🛗 Takvim Yakında başlayacak aktivitelerim Anket bulunmamaktadır. kısmında derslerinize ait sınavlarınız 🖋 Not Çizelgem listelenir. Sınavına katılacağınız derse tıklayınız. 🖂 İletişim Araçları Yakında Başlayacak Aktivitelerim Internet Adreslerim Aşağıda, yakında başlayacak aktivitelerinizi görebilirsiniz. Sinav Genel letişim / ARA SINAV Canli 19 Kasim 10:30 Canli 19 Kasım 10:30 Sinav Genel Matematik / ARA SINAV

#### ARA SINAV TEST

Sinava Devam Edebilirsiniz

#### GENEL ILETIŞİM ARA SINAVI

Sınavlarınız aşağıdaki tarihler arasında yapılacaktır.

Sinav başlangıç:24 Kasım 2018 Cumartesi 09:00

Sınav Bitiş: 25 Kasım 2018 Pazar 23:59

• Sınavlar çoktan seçmeli 20 adet sorudan oluşup ve her sınav için süre sınav başlatıldığı andan itibaren işlemeye başlayıp, tüm dersler için 25 dakika olacaktır.

Soruları cevapladıktarı sonra sınavı tamamlamak için SINAVI BİTİR' e tıklamanız gerekmektedir.

Onaylıyorum

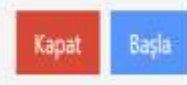

Ekranda çıkan uyarıları okuduktan sonra «Onaylıyorum » bölümünü işaretleyip Başla düğmesine tıklayarak devam ediniz.

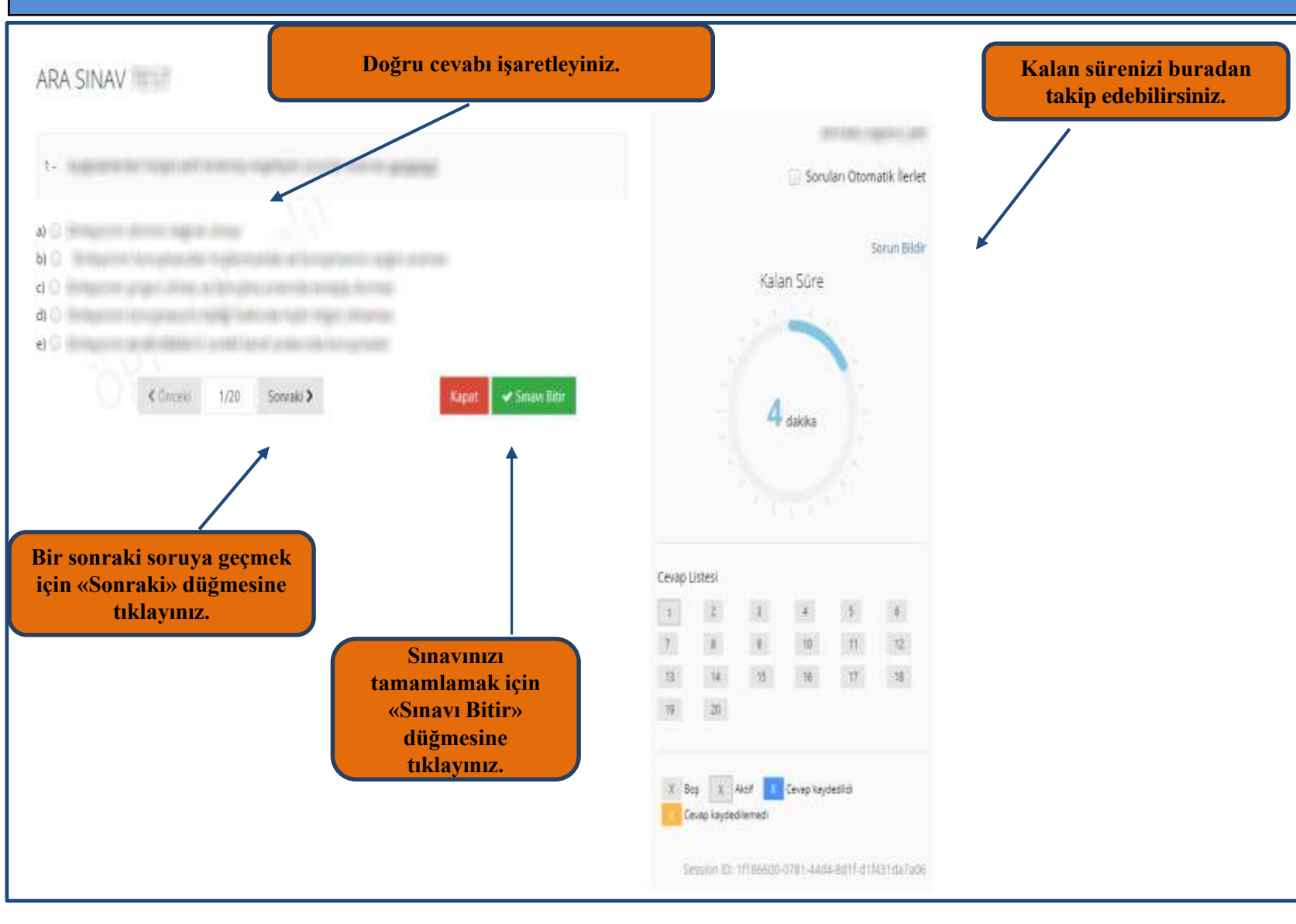

| Son olarak sınavınızı<br>tamamlamak için «Evet»<br>düğmesine tıklayınız. | Sınavı bitirmek istediğinize emin misiniz? |  |
|--------------------------------------------------------------------------|--------------------------------------------|--|
| ARA SINAV TEST                                                           |                                            |  |
| nci_elit                                                                 |                                            |  |
| ARA SINAV TEST                                                           |                                            |  |
|                                                                          |                                            |  |
|                                                                          | Kapat                                      |  |
|                                                                          |                                            |  |